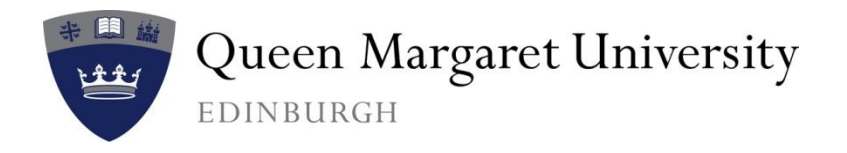

# Technology @ QMU

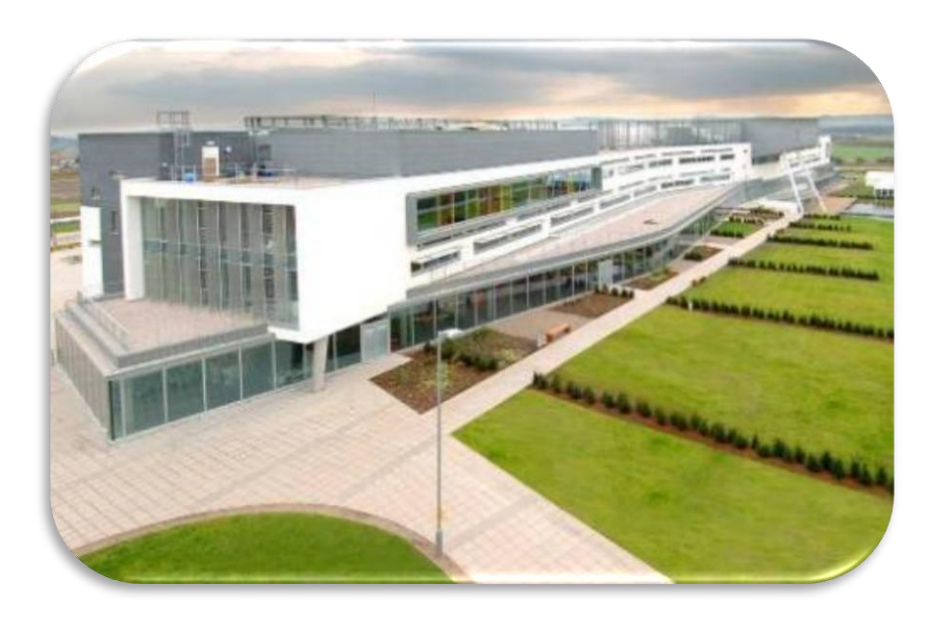

QuickStartIT: Configuring eduroam service on Windows 8 RT

v1.1, September 2013

### What's in this guide?

|                                     | Page     |
|-------------------------------------|----------|
| Introduction to the eduroam service | 2        |
| Configuring eduroam on Windows 8 RT | <u>3</u> |
| Connecting to the eduroam service   | <u>8</u> |

#### Introduction to the eduroam service

*Eduroam* is a technology that enables a person from a participating organisation to use their normal network login credentials to access the network while visiting another institution that is also a member of *eduroam*. Institutions in the UK which are part of *eduroam* can found on the JANET website <u>here</u>.

*eduroam* is a federation of many institutions worldwide, and a full list can be found <u>here</u>. Click on the maps or use the links on the right hand side of the page.

### **Configuring eduroam on Windows 8 RT**

Do not attempt to use *eduroam* until you have created a manual wireless network connection. These instructions will guide you through that process. Note that these instructions are intended for Windows 8 RT. Most users of Windows 8 will find it easier to use eduroam CAT as documented at <u>www.qmu.ac.uk/it/eduroam</u>.

## Please note before using any device, you must configure the *eduroam* connection at your home institution.

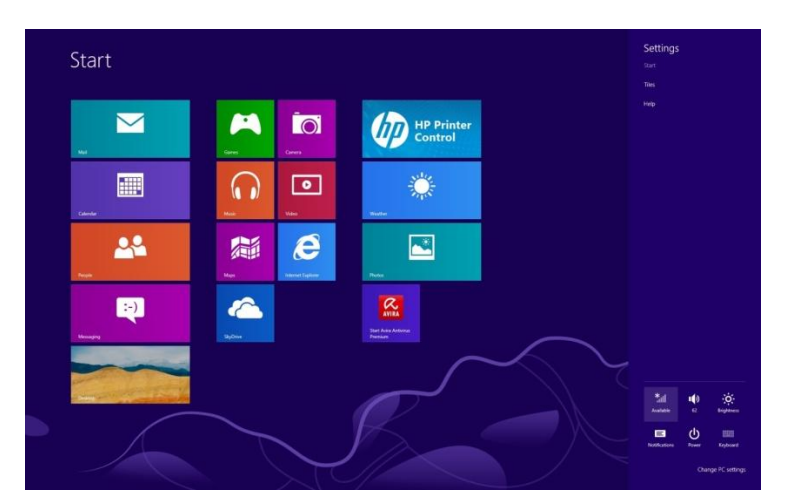

- At the start screen either **Touch** and hold or right-click once.
- From the menu select **All apps**.
- Choose Desktop.

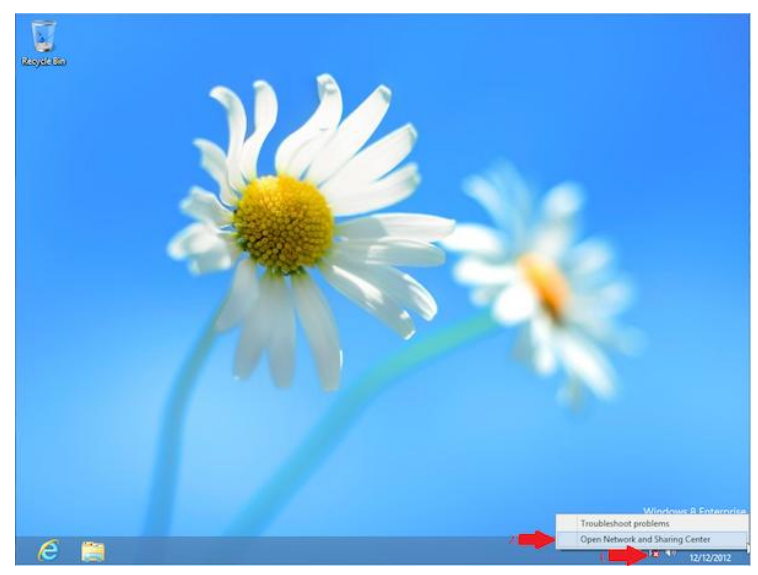

- At the desktop screen either **Touch and hold** or right-click once on the **Wireless** icon at the bottom right of the screen.
- Select **Open Network and** Sharing Centre.

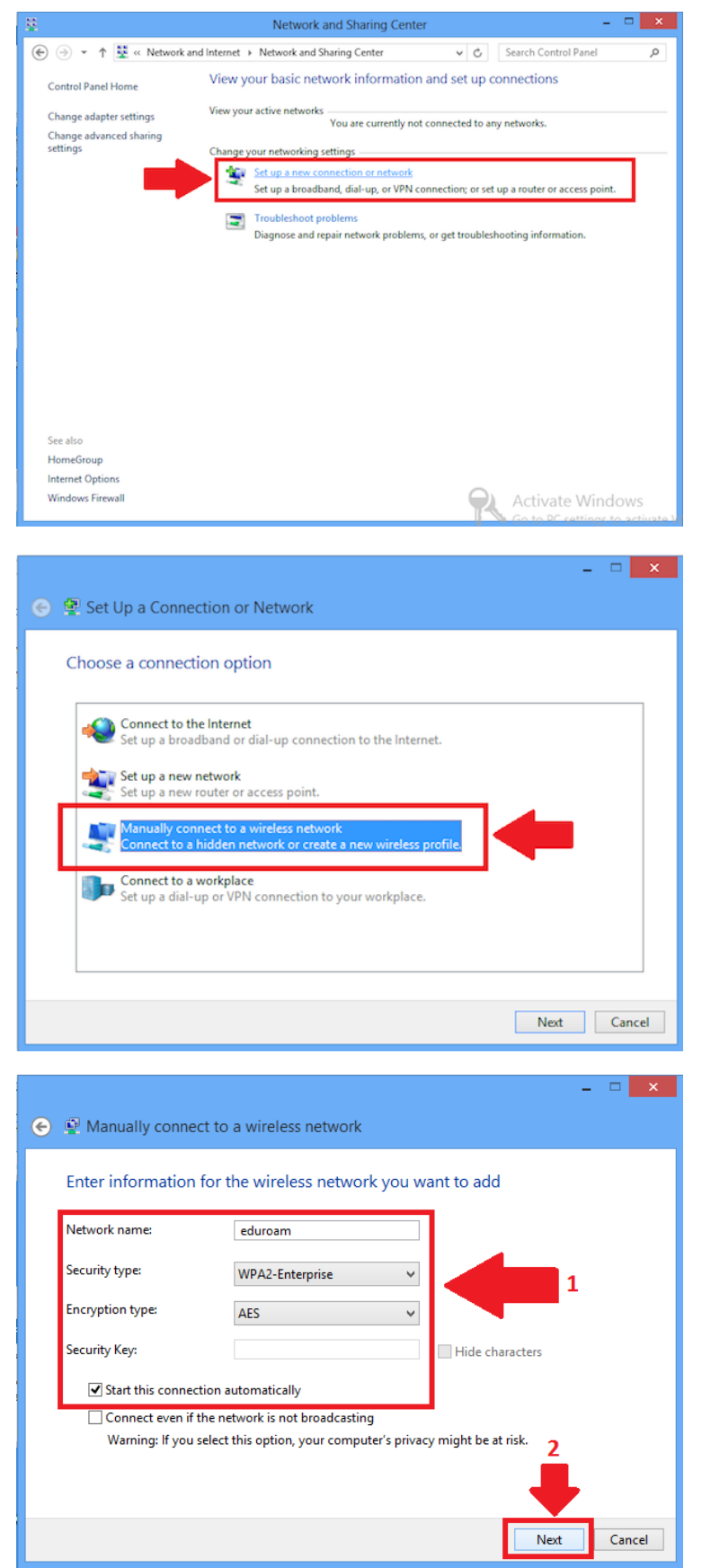

• In the Network and Sharing Centre select Setup a new connection or network.

• Select Manually connect to a wireless network.

• Then enter the following details:

Network Name is eduroam Security Type is WPA2-Enterprise Encryption Type is AES

- Ensure the **Start this connection automatically** box is checked.
- Click Next.

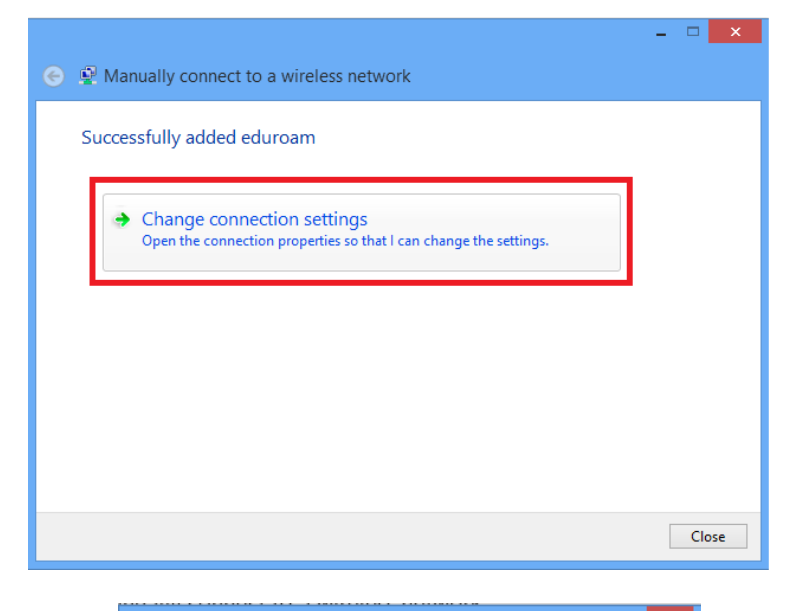

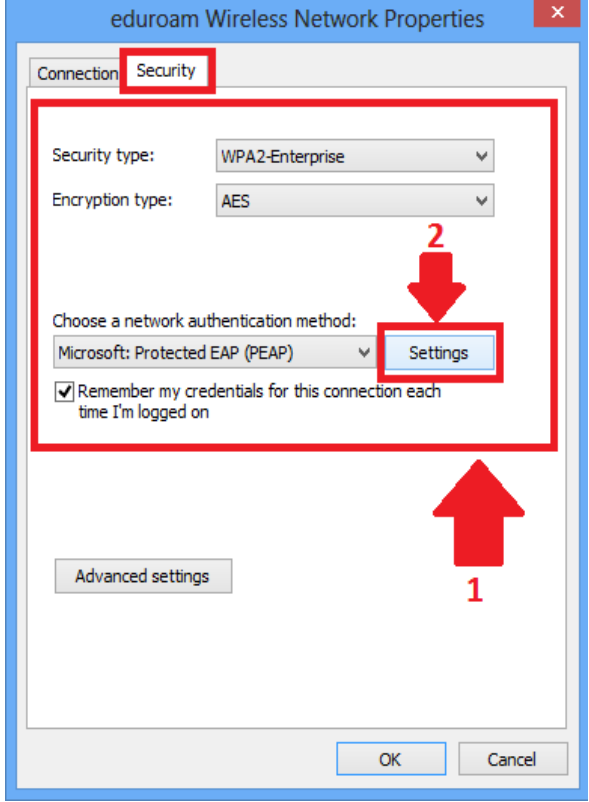

- The next screen will say that the network has been configured.
- There are still more settings however, so select Change Connection Settings.

- The initial screen should have the details filled in already so select the **Security Tab**.
- Then click on the Settings button which is next to the Microsoft: Protected EAP (PEAP) option.

| Protected EAP Prope                              | rties                |
|--------------------------------------------------|----------------------|
| When connecting:                                 |                      |
| Verify the server's identity by validating the   | certificate          |
|                                                  |                      |
| ∠ Connect to these servers (examples:srv1;       | srv2;.*\.srv3\.com): |
| mgt03.qmu.ac.uk                                  |                      |
| Trusted Root Certification Authorities:          |                      |
| Thawte Premium Server CA                         | ^                    |
| Thawte Premium Server CA                         |                      |
| thawte Primary Root CA                           |                      |
| Thawte Timestamping CA                           |                      |
| ✓ VeriSign Class 3 Public Primary Certificatio   | n Authority - G5     |
| VeriSign Trust Network                           |                      |
| VeriSign Trust Network                           | ~                    |
| <                                                | >                    |
| Notifications before connecting:                 |                      |
| Tell user if the server's identity cannot be ver | fied 🗸 🗸             |
|                                                  |                      |
| Select Authentication Method:                    |                      |
| Secured password (EAP-MSCHAP v2)                 | ✓ Configure.         |
| ✓ Enable Fast Reconnect                          |                      |
| Enforce Network Access Protection                |                      |
| Disconnect if server does not present crypto     | binding TLV          |
| Enable Identity Privacy                          |                      |
|                                                  |                      |
|                                                  |                      |
|                                                  | OK Cancel            |
|                                                  |                      |

| Protected EAP Properties                                                                                                    |
|----------------------------------------------------------------------------------------------------|
| EAP MSCHAPv2 Properties                                                                                                    |
| When connecting:                                                                                                    |
| password (and domain if any).                                                                                                    |
| OK Cancel                                                                                                    |
| Class 3 Public Primary Certification Authority Equifax Secure Certificate Authority                                                                 |
| GTE CyberTrust Global Root GTE CyberTrust Global Root Microsoft Root Authority Microsoft Root Certificate Authority                                 |
| <                                                                                                    |
| Notifications before connecting:                                                                                                    |
| Don't ask user to authorize new servers or trusted CAs $\qquad \lor$                                                                                |
| Select Authentication Method:                                                                                                    |
| Secured password (EAP-MSCHAP v2) V Configure                                                                                                    |
| Enable Fast Reconnect     Enforce Network Access Protection     Disconnect if server does not present cryptobinding TLV     Enable Identity Privacy |
|                                                                                                    |
| OK Cancel                                                                                                    |

In the **Protected EAP Properties** window, check the following boxes:

- Verify the server's identity by validating the certificate.
- Connect to the following server mgt03.qmu.ac.uk.
- VeriSign Class 3 Public Primary Certification Authority
   – G5.

Then in the **Select Authentication** *Method* area:

- Ensure that Secured password (EAP-MSCHAP v2 is selected.
- Check the box that says **Enable** Fast Reconnect.
- Then click on the **Configure** button.

In the EAP MSCHAPv2 Properties window ensure that:

- The check box Automatically use my Windows logon name and password and domain if any is unchecked.
- Click **Ok** to both to return to the **Security** tab.

| eduroam '            | Wireless Network           | Properties | ×    |
|----------------------|----------------------------|------------|------|
| Connection Security  |                            |            |      |
|                      |                            |            |      |
| Security type:       | WPA2-Enterprise            | ~          |      |
| Encryption type:     | AES                        | ~          |      |
|                      |                            |            |      |
|                      |                            |            |      |
| Choose a network au  | thentication method:       |            |      |
| Microsoft: Protected | EAP (PEAP) V               | Settings   |      |
|                      | dentials for this connecti | ion each   |      |
| Advanced settings    |                            |            |      |
|                      |                            |            |      |
|                      |                            |            |      |
|                      | (                          | DK Car     | ncel |

| Advanced setting                                                | s ×               |
|-----------------------------------------------------------------|-------------------|
| 802.1X settings 802.11 settings                                 |                   |
| Specify authentication mode:                                    |                   |
| User authentication V                                           | Save credentials  |
| Delete credentials for all users                                |                   |
| Enable single sign on for this network                          |                   |
| Perform immediately before user log                             | on                |
| <ul> <li>Perform immediately after user logo</li> </ul>         | n                 |
| Maximum delay (seconds):                                        | 10 🗘              |
| Allow additional dialogs to be display sign on                  | ved during single |
| This network uses separate virtual L<br>and user authentication | ANs for machine   |
|                                                                 |                   |
|                                                                 |                   |
|                                                                 |                   |
|                                                                 |                   |
|                                                                 | OK Cancel         |

- Now got to the Security tab on the eduroam Wireless Network Properties screen.
- Click on Advanced Settings.

- Ensure the check box **Specify authentication mode** is selected.
- Then select **User authentication** from the dropdown menu.

|                  | Advanced settin                                   | igs            |   |
|------------------|---------------------------------------------------|----------------|---|
| 802. 1X settings | 802.11 settings                                   |                |   |
| Fast roaming     |                                                   |                |   |
| Enable Pa        | airwise Master Key (PMK) cao                      | hing           |   |
| PMK time         | e to live (minutes):                              | 720            | * |
| Number           | of entries in PMK cache:                          | 128            | * |
| This netv        | vork uses pre-authentication                      |                |   |
| Maximun          | n pre-authentication attempt                      | s: 3           | * |
| Enable Fede      | eral Information Processing S<br>for this network | tandards (FIPS | ) |
| Enable Fedd      | eral Information Processing S<br>for this network | tandards (FIPS | ) |

- Go to the **802.11 settings** tab and ensure that everything is unselected.
- Click **Ok** on each of the dialog boxes to close them.
- Then click on **Close** to close the **Manually connect to a wireless network** screen.

#### Connecting to the *eduroam* service

Once near an *eduroam access point*, select the access point from the possible connections by clicking on the **Wireless Network Menu** via the *Desktop* or *Metro Screen* and selecting **eduroam**.

The first time you connect to the *eduroam* wireless network you will receive a warning that reads: Windows cannot verify the server's identity. If you are in an area where you would expect to find this network, it is probably safe to connect. Otherwise, this might be a different network with the same name. Show the certificate details, and if you are confident that *eduroam* is broadcast in your current area, then click on the **Connect** button (this will only happen the first time you connect).

The next screen prompts you to authenticate yourself to allow the connection; your login details must be entered to achieve full network usage. Enter your username followed by **@QMU.AC.UK**.

You may find that you will require several attempts at logging on before you are connected.

After more than 3 attempts it will most likely be that the network configuration has not been configured correctly, and you will need to forget the *eduroam* connection.

Navigate to your wireless network connections and right-click on the *eduroam* connection and choose forget this network. Refresh your connections and the *eduroam* network connection will re-appear, but with none of the preconfigured settings.

You can now start the configuration from the beginning.

NB All users must abide by the user use agreement, a copy of which is available at: <u>http://www.qmu.ac.uk/it/policies.htm</u>